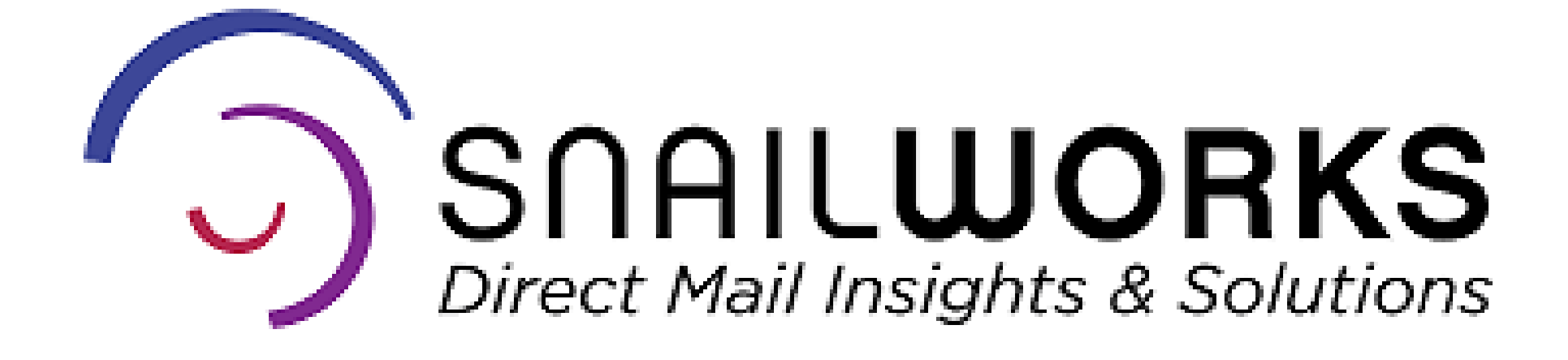

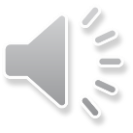

# SCALUTION STATES A Solutions

Your SnailWorks account supports a reseller structure. Sub - accounts allow you to provide your clients with access to their mailings and no others.

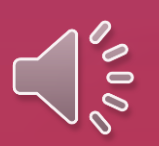

# Adding a New Sub Account

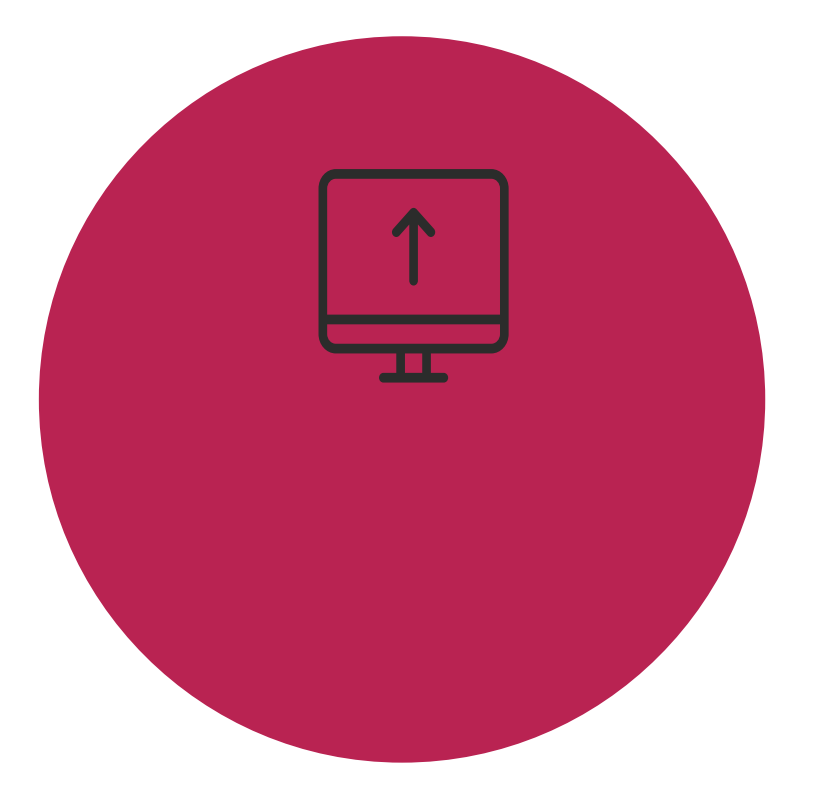

#### Via One-Step

One-Step will create new account add them manually.

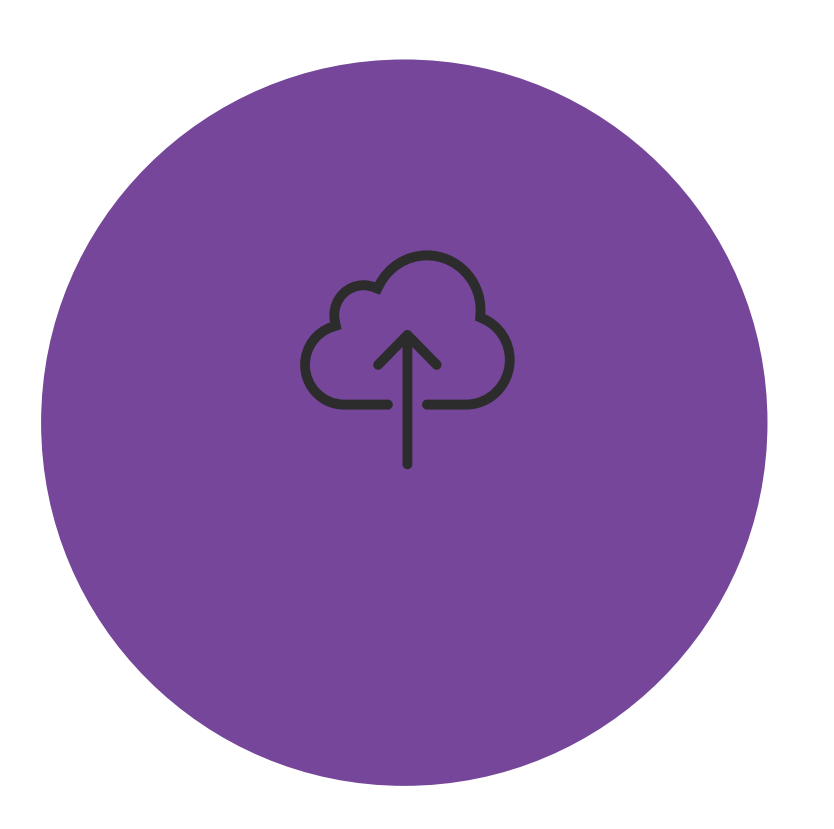

#### Via The Web

If you are creating your mail trac sub-account from the web site.

> If you are a One-Step user, please refer to your One-Step Guide for details on adding a new account.

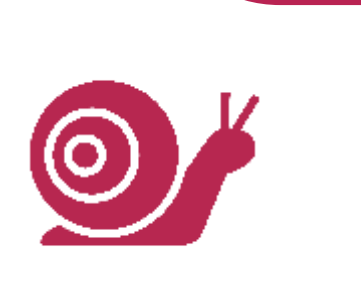

One-Step will create new accounts as jobs are added to your SnailWorks account, you do not need to

If you are creating your mail tracking jobs through the SnailWorks website you will need to add a new

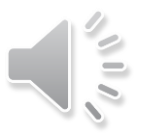

## **Click the New Client** button at the top of your dashboard.

| Mail Tracking            | Campaigns                    | New Campaign             | Upload Files | Reports   | Profile          | New Client    |  |  |  |
|--------------------------|------------------------------|--------------------------|--------------|-----------|------------------|---------------|--|--|--|
| Clients                  | Mail Tracking Client Summary |                          |              |           |                  |               |  |  |  |
| - Demonstration Account  | <u>Account Id</u>            | Company Nan              | ne Job Cnt   | Split Cnt | Total Mailed Qty | Total Tracked |  |  |  |
| First Class Delivery Job | 11200                        | Demonstration Account    | (            | 0         |                  |               |  |  |  |
| Ctandard Data Account    | 11204                        | First Class Delivery Job | (            | 0         |                  |               |  |  |  |
| Standard Rate Account    | 11205                        | Standard Rate Account    | (            | ) 0       |                  |               |  |  |  |
|                          | 13810                        | The Mailing Group        |              | 4         | 250,000          | 25            |  |  |  |

### SNAIL**WORKS**

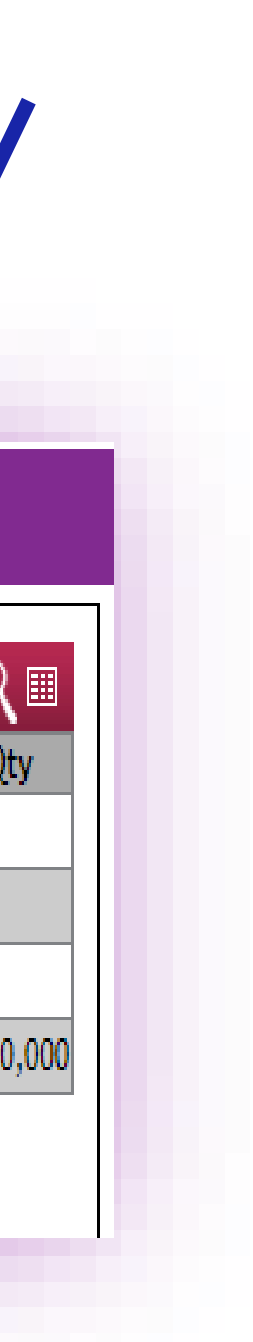

Add your client's name to the Company name field.

**Select** reseller client in the Account Type drop down.

Scroll to the bottom of the page and click save.

| ail Tracking | Campaigns     | New Campaign                                 | Upload Files                                         | Reports | Profile | New Client     | -        |                      |                       |  |
|--------------|---------------|----------------------------------------------|------------------------------------------------------|---------|---------|----------------|----------|----------------------|-----------------------|--|
| Add / Edi    | t Company     |                                              |                                                      |         |         |                |          |                      |                       |  |
|              |               | Company Name:                                | oose One 🗸                                           |         | Compar  |                |          |                      |                       |  |
|              | Virtu         | al Parent Company: Dem<br>Client Type: All - | onstration Account 🗸<br>SnailWorks & Mail Tracking N | 2       | ×<br>v  |                |          |                      |                       |  |
|              |               | Remote Login Key:                            | ddress                                               |         | Jsers   |                |          |                      |                       |  |
|              | Contact Name: |                                              |                                                      | YourMa  |         | -              | Mail     | Tracking Preferences |                       |  |
|              |               |                                              |                                                      | Ĩ       |         |                | Preferre | d Page: View By Map  | ~                     |  |
|              |               |                                              |                                                      |         |         |                | UDC      | User-d<br>Enabled    | lefined Column Labels |  |
|              |               |                                              |                                                      |         |         |                | 1        |                      |                       |  |
|              |               |                                              |                                                      |         |         |                | 2        |                      |                       |  |
|              |               |                                              |                                                      |         |         |                | 3        |                      |                       |  |
|              |               |                                              |                                                      |         |         |                | 4        |                      |                       |  |
|              |               |                                              |                                                      |         |         |                | 5        | U                    |                       |  |
|              |               |                                              |                                                      |         |         | Date Created:  |          |                      |                       |  |
|              |               |                                              |                                                      |         |         | Date Modified: |          |                      |                       |  |

#### SNAIL**WORKS**

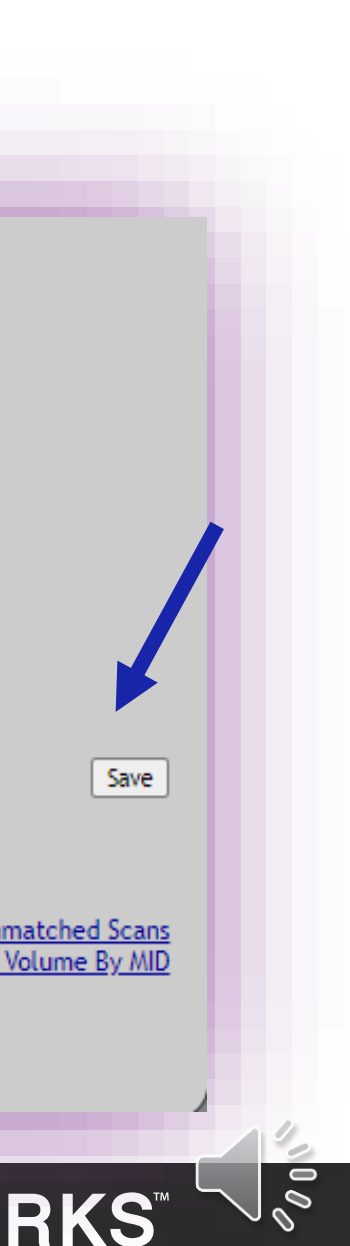

### Your **new account** now is displayed in your listing of accounts.

| Mail Tracking            | Campaigns  | New Campaign                 | Upload Files | F       | Reports   | Profile          | New Client       |  |  |  |
|--------------------------|------------|------------------------------|--------------|---------|-----------|------------------|------------------|--|--|--|
| lients                   |            | Mail Tracking Client Summary |              |         |           |                  |                  |  |  |  |
| - Demonstration Account  | Account Id | Company Name                 | , e          | Job Cnt | Split Cnt | Total Mailed Qty | Total Tracked Qt |  |  |  |
| First Class Delivery Job | 11200      | Demonstration Account        |              | 0       | 0         |                  |                  |  |  |  |
| Nowly Added Client       | 11204      | First Class Delivery Job     |              | 0       | 0         |                  |                  |  |  |  |
| Standard Rate Account    | 15921      | Newly Added Client           |              | 0       | 0         |                  |                  |  |  |  |
|                          | 11205      | Standard Rate Account        |              | 0       | 0         |                  |                  |  |  |  |
| The Mailing Group        | 13810      | The Mailing Group            |              | 2       | 4         | 250,000          | 250              |  |  |  |

### SNAIL**WORKS**

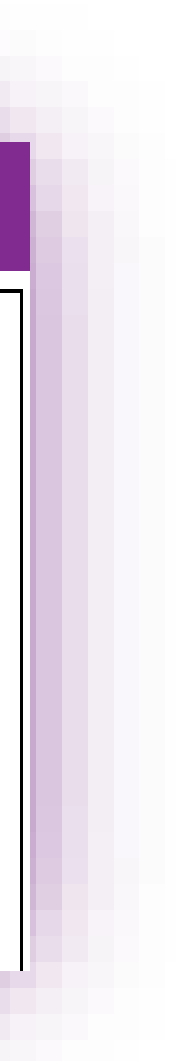

# SCALLUS & Solutions

6,

# Closing Reminder

**One-Step users do not need to** add new account the application will do that for you!

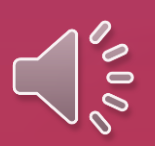

## QUESTIONS?

We love to hear from our clients!

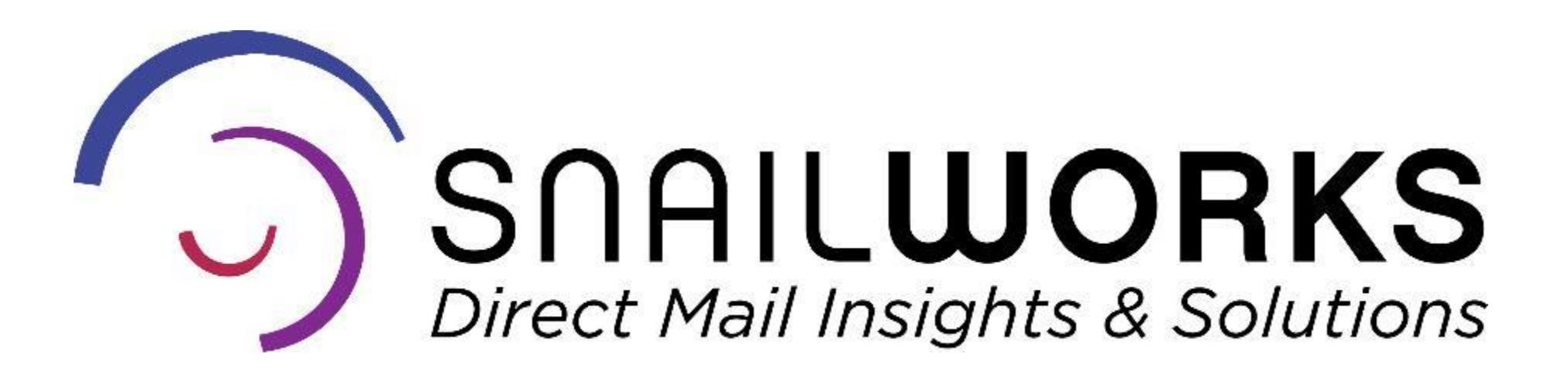

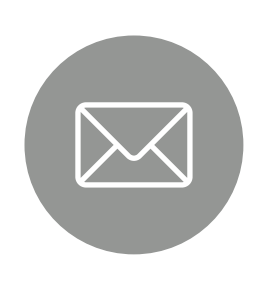

customerservice@snailworks.com

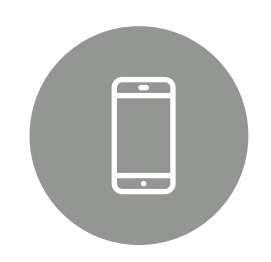

Phone: 855-697-6245

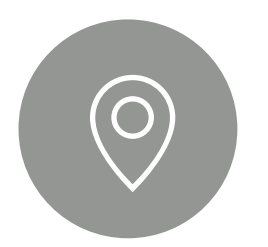

3 North Court Street, Suite 2A Frederick, MD 21701

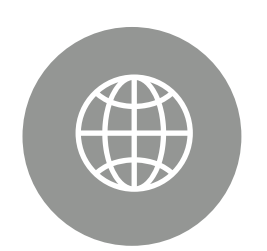

snailworks.com

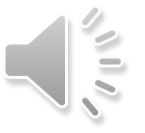